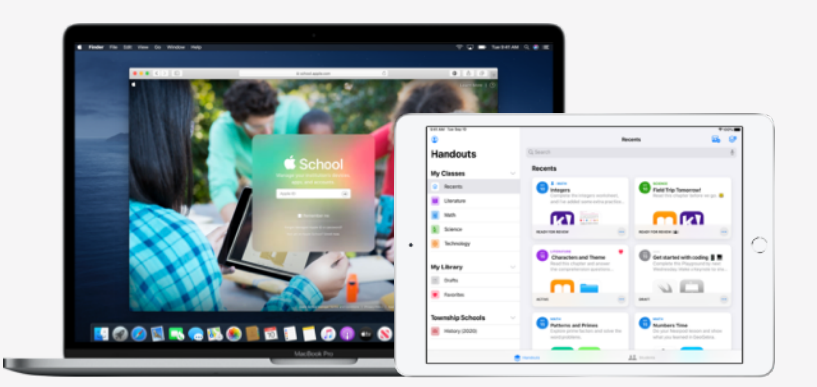

Apple a školství

# Nastavení aplikace Škola

V aplikaci Škola můžou učitelé žákům snadno přiřazovat cokoli od pracovních listů až po nejrůznější aktivity ve vzdělávacích aplikacích, sledovat jejich pokrok a v reálném čase s nimi spolupracovat. Aplikaci Škola nastavíte učitelům a žákům následujícím postupem:

#### 1. Zaregistrujte si nebo přejděte na Apple School Manager.

Apple School Manager je jednoduchý webový portál, který umožňuje správcům IT spravovat lidi, zařízení a obsah. Na jednom místě v něm můžete vytvářet spravovaná Apple ID, nastavovat zařízení, pořizovat aplikace a knihy a vybavovat učitele nástroji na chystání poutavých hodin. Podívejte se, jak se do Apple School Manageru zaregistrovat nebo jak na něj přejít.

## 2. Nastavte účty učitelům a žákům.

V Apple School Manageru můžete žákům rychle vytvořit účty pro přístup k aplikaci Škola a dalším klíčovým službám Apple včetně bezplatného 200GB úložiště na iCloudu. Tyto účty můžete nastavit tak, aby splňovaly požadavky vaší školy nebo sítě škol na ochranu soukromí.

**Tip:** Když Apple School Manager propojíte se školním adresářem Microsoft Azure Active Directory a zapnete federované ověřování, budou se moct žáci a učitelé přihlašovat pomocí svých existujících přihlašovacích údajů.Přečtěte si víc o vytváření účtů pomocí federovaného ověřování, integrace se školním informačním systémem (SIS) nebo SFTP.

## 3. Nastavte v aplikaci Škola hodiny.

Hodiny připojené přes SIS nebo SFTP se automaticky přenesou do aplikace Škola a budou se automaticky aktualizovat, kdykoli nějaký žák do hodiny přibyde nebo ji naopak opustí. Učitelům můžete povolit vytváření, úpravy a odstraňování vlastních hodin v aplikaci Škola – stačí v Apple School Manageru přidělit roli lektora oprávnění vytvářet, upravovat a odstraňovat hodiny.

## 4. V části Aplikace a knihy v Apple School Manageru si stáhněte aplikaci Škola.

Apple School Manager funguje s MDM, takže si můžete pořizovat hromadné licence aplikací. Zajistěte, aby na každém zařízení běžel iPadOS 13.5 nebo novější, pak zařízením učitelů a žáků vzdáleně přiřaďte aplikaci Škola a nainstalujte ji na ně. Přečtěte si víc o aplikacích a knihách v Apple School Manageru.

## 5. Zapněte v Apple School Manageru pro vaši organizaci sledování pokroku žáků.

Pokud máte aktivovanou funkci sledování pokroku, můžou učitelé kontrolovat, jak jsou jejich žáci daleko s aktivitami zadanými v libovolné aplikaci, která podporuje ClassKit. Aplikaci Škola ale můžete používat, i když tuto funkci nepovolíte. **Tip:** Aplikace, které používají ClassKit a umožňují sledování pokroku žáků v aplikaci Škola, poznáte v části Aplikace a knihy v Apple School Manageru podle odznaku "Works with Schoolwork" (Funguje s aplikací Škola). Podívejte se, jak zapnout sledování pokroku žáků.

Další materiály, které vám pomůžou začít, najdete na stránce Podpora pro školství.